平成30年12月8日

株式会社 タテムラ システムサービス課 福生市牛浜104

#### Windows版 年末調整プログラムの再ネット更新について

**拝**啓 時下ますますご清栄のこととお慶び申し上げます。平素は格別のお取引を賜り、誠に ありがとうございます。

先日FAX等でご報告した『控除対象外配偶者の入力不具合』について修正し、再度プログ ラムを更新しましたのでお知らせ致します。また、配偶者控除等申告書の合計所得金額の見積 額の計算表も更新(他と通算できない所得がマイナスの場合0としました)となっております。

つきましては、同封の手順書をご参照の上、作業を進めていただきますようお願い申し上げ ます。すでに更新を行っている場合でも再度更新作業を行って下さい。

年末で業務多忙の中、お手数をお掛けして大変申し訳ございませんが、何卒宜しくお願い申 し上げます。

敬具

※ご注文又は改正保守のご契約にもとづき、以下の内容を同封しております。

送付プログラム

プログラムの送付はございません。ネット更新をお願い致します。

#### 取扱説明書

https://www.ss.tatemura.com/ より確認できます。

※ご注文を頂いたお客様(有料)へはご注文冊数を同封しております。

### 案内資料

- 平成30年度Windows版プログラム ネット更新用ユーザ名及びパスワードのお知らせ ※保管していただきますようお願いします。
- Windows版プログラム ネット更新作業手順
   ※通常のインストール前に「Tools. exe」の実行があります。
- ・ 年末調整プログラム 再更新内容 ・・・・・・・・・・・・・・・・・10~11

- 送付内容のお問い合わせ先
 送付内容に関するお問い合わせにつきましては、サービス課までご連絡下さいますようお願いします。
 尚、保守にご加入のお客様はフリーダイヤルをご利用下さい。
 TEL 042-553-5311 (AM10:00-12:00 PM1:00~3:30)
 FAX 042-553-9901

更新前の確認事項

● 現在ご利用のプログラムバージョンを確認して下さい。 プログラムを呼び出して、タイトルバーで確認します。

| 🔜 平成30年度版 WN-200 年末調整 Ver4.50 | - I X                 |
|-------------------------------|-----------------------|
| ファイル(E) ヘルプ(H)                |                       |
| 平成 30 年度 F7 新規会社登録            |                       |
| 会社コード                         | 年末調整プログラム Ver 4.50    |
|                               | (今年未インストールの場合 Ver4.4( |

ールされて いない場合は『新規版』が必要です。

- 転送する前に必ずデータのバックアップを行って下さい。
- インストールを行う際は、全てのプログラムを終了して下さい。終了せずにインストールを 行うとプログラムが正常に動作しないことがあります。(データ破損の可能性もあります)

更新プログラムのダウンロード&更新作業手順

下記に沿って各端末機でインストール作業を行って下さい。 ※「http://www.tatemura.qbz.jp/」に直接アクセスする場合は、5.からの作業になります。

1. タテムラのホームページを開き、「サービス、サポート」をクリックします。

| ▲ 会計事務所構と                                                                                                    | 中小企業種のロビラネスパ                                                        | ートナー - Windows Internet Explorer     |                               |                        |
|----------------------------------------------------------------------------------------------------|---------------------------------------------------------------------|--------------------------------------|-------------------------------|------------------------|
| S S / Tan bi                                                                                                    | http://www.tatemura.co.jp/                                          |                                      | 👻 🍫 🗙 Vahoot Search           | ×                      |
| http://www.tatemura.co.ip/                                                                                                    | <ul> <li>表示() お気に入り()</li> <li>カしで検索</li> <li>様と中小企業様のIT</li> </ul> | 9 MD ~ MX 10<br>• 3 ## + 2           | (1)                           | ) (<br>רפים 🔾 י ן<br>י |
|                                                                                                    | #35会言1、初か3日<br>ノ<br>和式会社97ム7                                        | 著る第4年時、販売性人管性 会計事務的様と中小型<br>Tatemura | 業種の)ロビンネスハートナー<br>資料請求はこちら >> |                        |
|                                                                                                    | HOME                                                                | 会計事務所様 中小企業 も サービス・サポー               | 会社情報 採用情報                     |                        |
| (オージーで)(会社事務所町中心意味物加に。) な・3 ・6<br>財務会社、税務中意、電子申告、販売仕入管理 会計事務研想と中小企業移のパビンネスパーナナー<br>大会の<br>国家会社の方法<br>国家会社の方法<br>国家会社の方法<br>日本会社の方法<br>「大会の会社の方法」<br>「大会の会社の一般であります。」 ない、<br>「大会の会社の一般であります。」 ない、<br>「大会の会社の一般であります。」 ない、<br>「大会の会社の一般であります。」 ない、<br>「大会の会社の一般であります。」 ない、<br>「大会の会社の一般であります。」 ない、<br>「大会の会社の一般であります。」 ない、<br>「大会の会社の一般であります。」 ない、<br>「大会の会社の一般であります。」 ない、<br>「大会の会社の一般であります。」 ない、<br>「大会の一般であります。」 ない、<br>「大会の一般であります。<br>「大会の一般であります。」 ない、<br>「大会の一般であります。<br>「大会の一般であります。」 ない、<br>「大会の一般であります。<br>「大会の一般であります。」 ない、<br>「大会の一般であります。<br>「大会の一般であります。<br>「大会の一般であります。<br>「大会の一般であります。」 ない、<br>「大会の一般であります。<br>「大会の一般であります。」 ない、<br>「大会の一般であります。」 ない、<br>「大会の一般であります。」 ない、<br>「大会の一般であります。」 ない、<br>「大会の一般であります。」 ない、<br>「大会の一般であります。」 ない、<br>「大会の一般であります。」 ない、<br>「大会の一般であります。」 ない、<br>「大会の一般であります。」 ない、<br>「大会の一般であります。」 ない、<br>「大会の一般であります。」 ない、<br>「大会の一般であります。」 ない、<br>「大会会」 「大会の一般であります。」 ない、<br>「大会の一般であります。」 ない、<br>「大会の一般であります。<br>「大会の一般であります。」 ない、<br>「大会の一般であります。」 ない、<br>「大会の一般であります。<br>「大会の一般であります。」 ない、<br>「大会の一般であります。」 ない、<br>「大会の一般であります。」 ない、<br>「大会の一般であります。<br>「大会の一般であります。」 ない、<br>「大会の一般であります。」 ない、<br>「大会の一般であります。<br>「大会の一般であります。<br>「大会の一人の一般であります。<br>「大会の一般であります。<br>「大会の一般であります。<br>「大会の一般であります。<br>「大会の一般であります。<br>「大会の一般であります。<br>「大会の一般であります。<br>「大会の一般であります。<br>「大会の一般であります。<br>「大会の一般であります。<br>「大会の一人の一の一般であります。<br>「大会の一人の一の一の一の<br>「大会の一の一の<br>「大会の一の一の<br>「大会の一の一の<br>「大会の一の<br>「大会の一の<br>「大会の一の<br>「大会の一の<br>「大会の一の<br>「大会の一の<br>「大会の一の<br>「大会の」<br>「大会の一の<br>「大会の」<br>「大会の一の<br>「大会の」<br>「大会の」<br>「大会の」<br>「大会の」<br>「大会の」<br>「大会の」<br>「大会の」<br>「大会の」<br>「大会の」<br>「大会の」<br>「大会の」<br>「大会の<br>「大会の<br>「大会の」<br>「大会の」<br>「大会の」<br>「大会の」<br>「大会の」<br>「大会の」 | 6 >>>                                                               | →<br>一計事務所様と中小企業様のITビジネスパート          | ナーです                          |                        |
| HOME 会計事務所様 中小企業様 サービス・サポート 会社情報 採用                                                                                                    | <b>书情報</b>                                                          |                                      |                               |                        |
| <u> サポート・サービス</u><br><u> サポート・サービス</u><br>シン サポート・サービス<br>シン サポート・サービス                                                                                                    | TROUT SOUTH                                                         |                                      | × +                           | _                      |
| *********************************                                                                                                    | ġ                                                                   | 2. 「ダウシロー」                           | ト」をクリックしょう                    | 0                      |
| 9920-1715ポートャービス1819年。<br>財務会計、税務申告、電子申告、販売仕入管理 会計事務所様と中小企業様のITビジネスパートナ                                                                                                    | 0 • 0 • □ + • • • • • • • • • • • • • • • • •                       |                                      |                               |                        |
| /am 「atemura」<br>#式会社55.53                                                                                                    | \$C56 >>                                                            | 3. 左図の画面が                            | 開きます。                         |                        |
| HOME         会計事務所様         中小企業様         サービス・サポート         会社情報         :           ホーム         >>         サポート・サービス         >>         ダウンロード                                                                                                    | 採用情報                                                                | 「ダウンロークリックしま                         | ドはこちらから」を<br>∶す。              |                        |
| → <del>リポート・リービス</del> Support & S                                                                                                    | iervice                                                             | 1                                    |                               |                        |
| <ul> <li>&gt;&gt; よ(あるお問い合わせ</li> <li>&gt;&gt; ダウンロード</li> <li>&gt;&gt; 取扱説明書</li> </ul>                                                                                                    |                                                                     |                                      |                               |                        |
| >>> インターネット接続<br>メン サポートのご案内<br>>>> サポート情報プログ<br>>>> サポート情報プログ<br>= たちおおをたいの ビルーナをから >>>                                                                                                    |                                                                     |                                      |                               |                        |

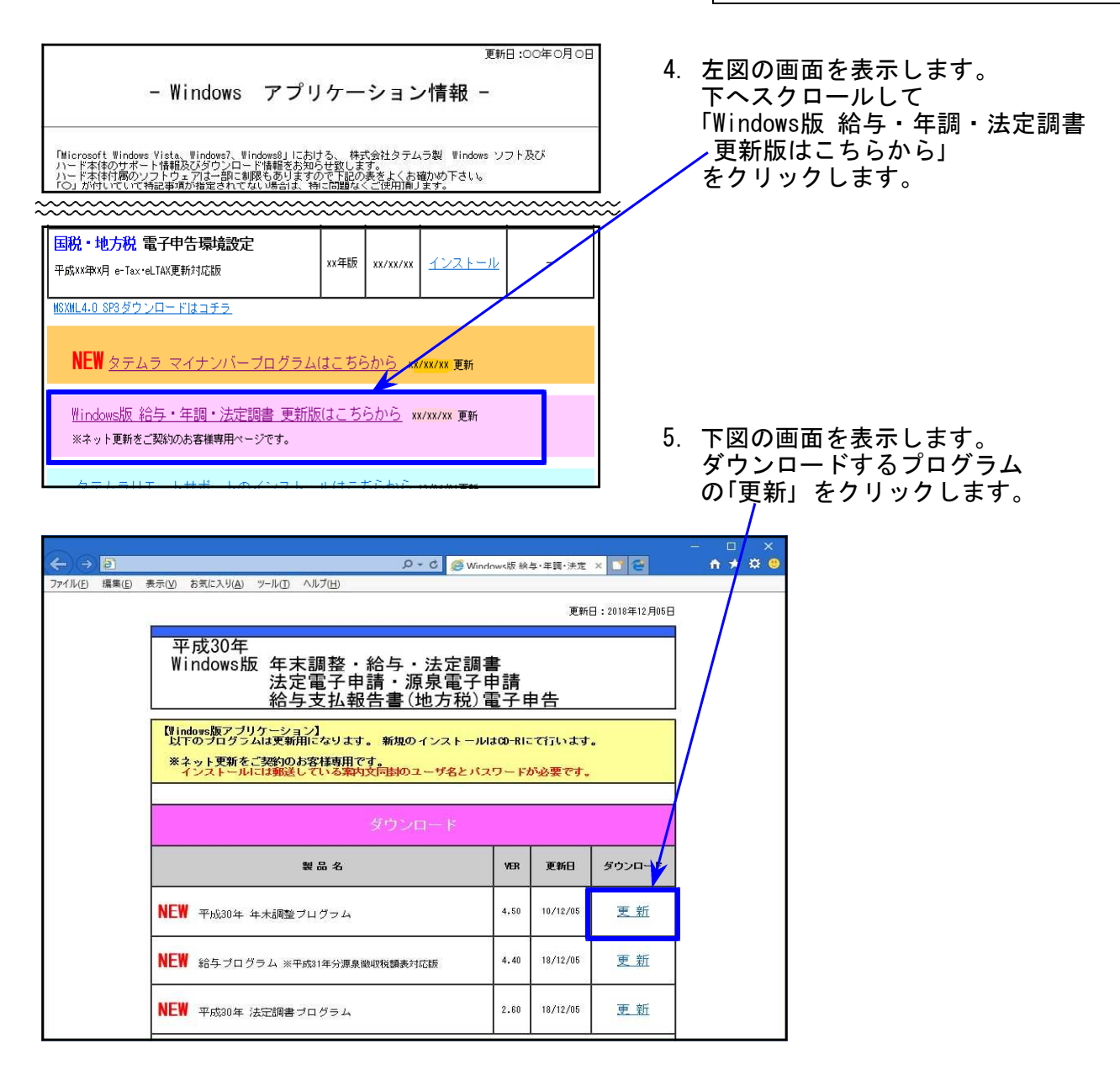

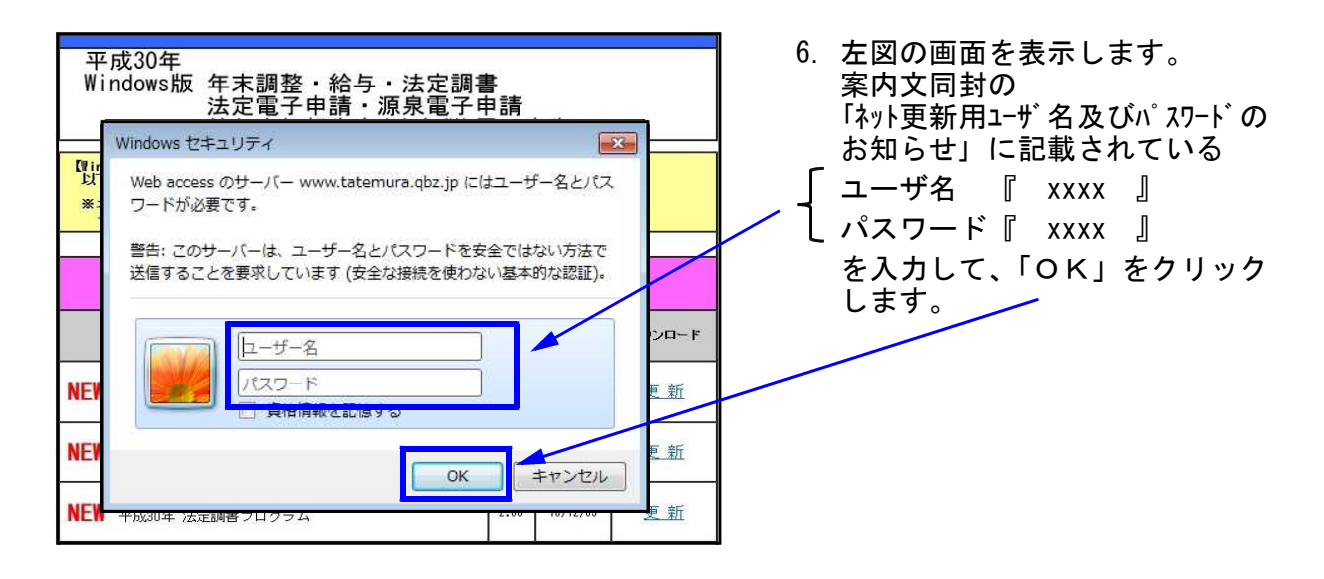

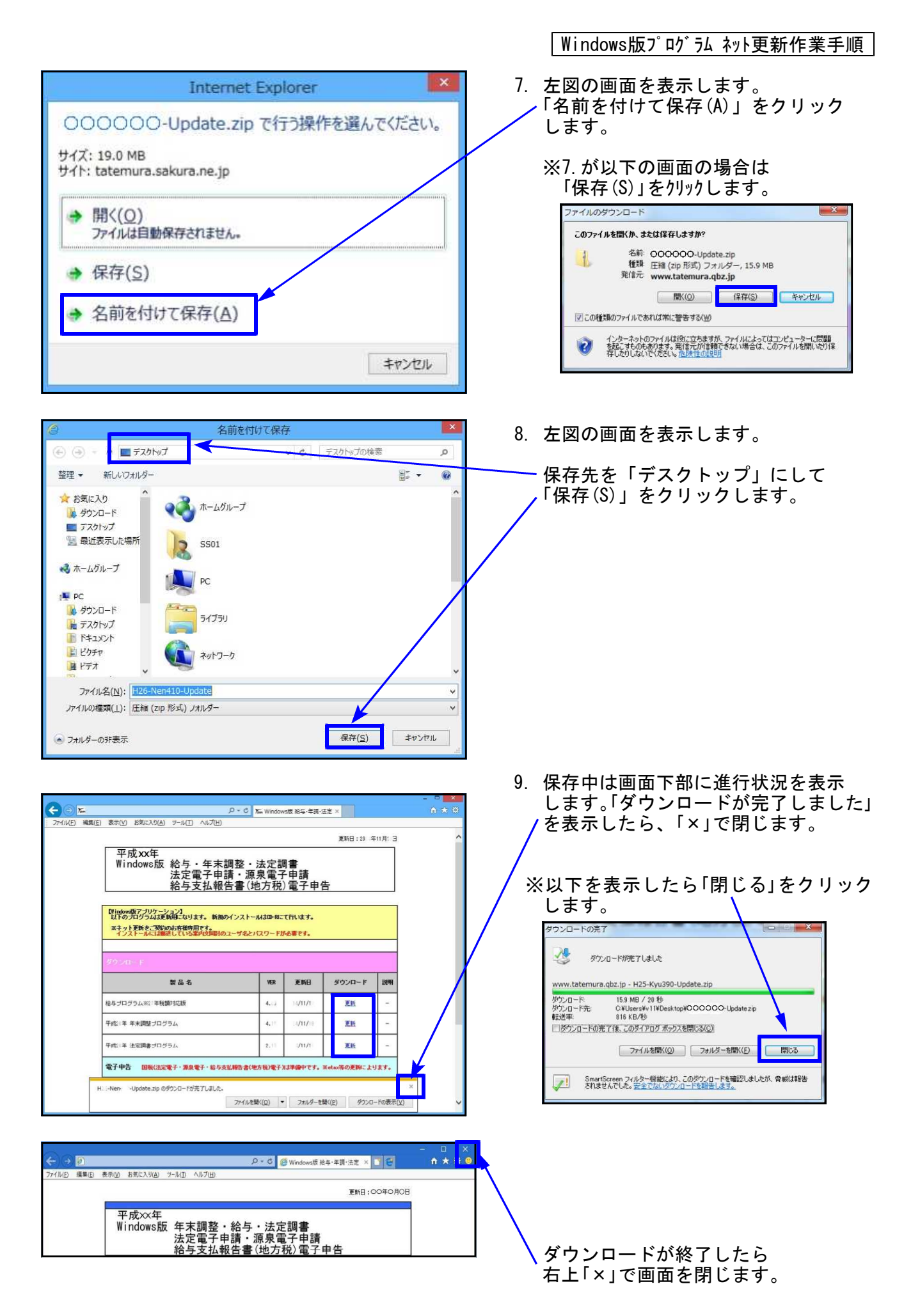

i, 2 10. デスクトップ上にダウンロードしたZIP ٩ <u>e</u>L EAX ファイルがあることを確認します。 年末調整 Zam H30-Nen451-Update.zip Jam Jam Å Jam 麗く(0) Yam Waltstate すべて展開(T)... 11. 更新するプログラムのZIPファイルを FE WAR SHE Microsoft Security Essentials でスキャンします... 右クリックし、「プロパティ(R)」を ale ale プログラムから聞く(H)... 選択します。 9 共有(H) Jam 以前のパージョンの猿元(V) タフムラ動的 AND MURIE 送る(N) 切り取り(T) Jam ⊐ピ-(C) ショートカットの作成(S) Wannahele **船降(D)** 名前の変更(M) 11 プロパティ(R) H26-Kyu400-Update.zipのプロパティ × 全般 セキュリティ 詳細 以前のバージョン 12. 「ブロックの解除(K)」をクリック後、 1 bobobobo-Updatezip 「適用(A)」をクリックし、「OK」を ファイルの種類 圧縮 (zip 形式) フォルダー (zip) クリックします。 プログラム エクスプローラー 変更(C)... 場所: C:¥Users¥V40¥Desktop サイズ: 15.6 MB (16,422,222 /51 h) 15.6 MB (16,424,960 /54 F) ディスク上 のサイズ: 作成日時: 20 年11月18日、15:47:18 ※Windows10 の場合 更新日時: 20 年11月18日、15:47:22 「許可する(K)」にチェックをつけ、 アクセス日時: 20 年11月18日、15:47:18 「適用(A)」をクリックし、「OK」を 詳細設定(D) 属性 ■読み取り専用(E) ■ 隠しファイル(H) クリックします。 このファイルは他のコンピューターから取得し、「ブロックの解释家(K)」 たものです。このコンピューターを保護するた め、このファイルへのアクセスはブロックされる 可能性があります。 セキュリティ セキュリティ: このファイルは他のコンピューターから取得し たものです。このコンピューターを保護するた

Windows版プログラム ネット更新作業手順

OK

キャンセル

適用(A)

め、このファイルへのアクセスはブロックされる

OK

キャンセル

適用(A)

可能性があります。

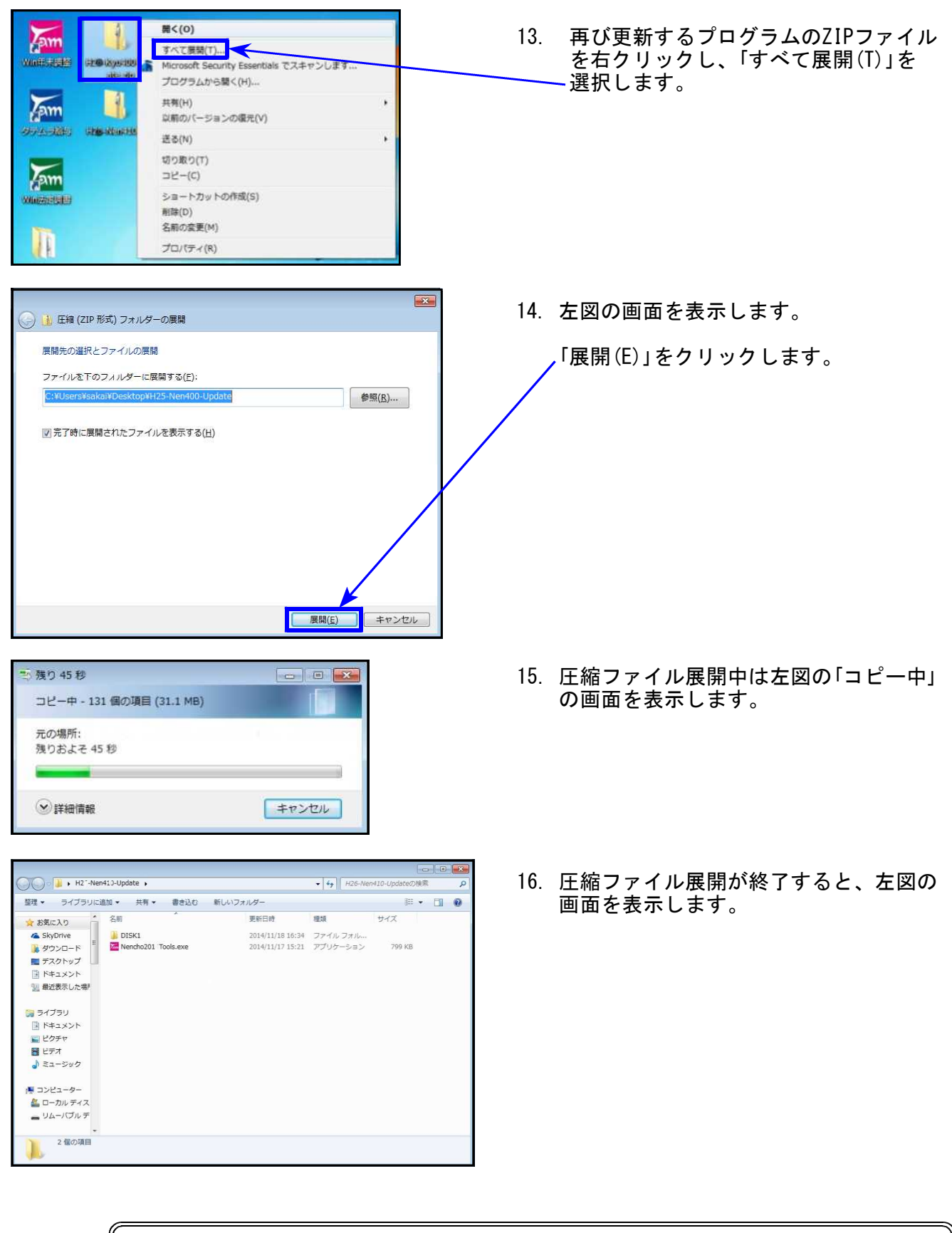

プログラムの更新が複数台ある場合、各パソコンでダウンロードを行わなくても ファイル展開したフォルダをUSBフラッシュメモリ等に保存して各パソコンの デスクトップへコピー・貼り付けし、17〜27の作業を行うことができます。

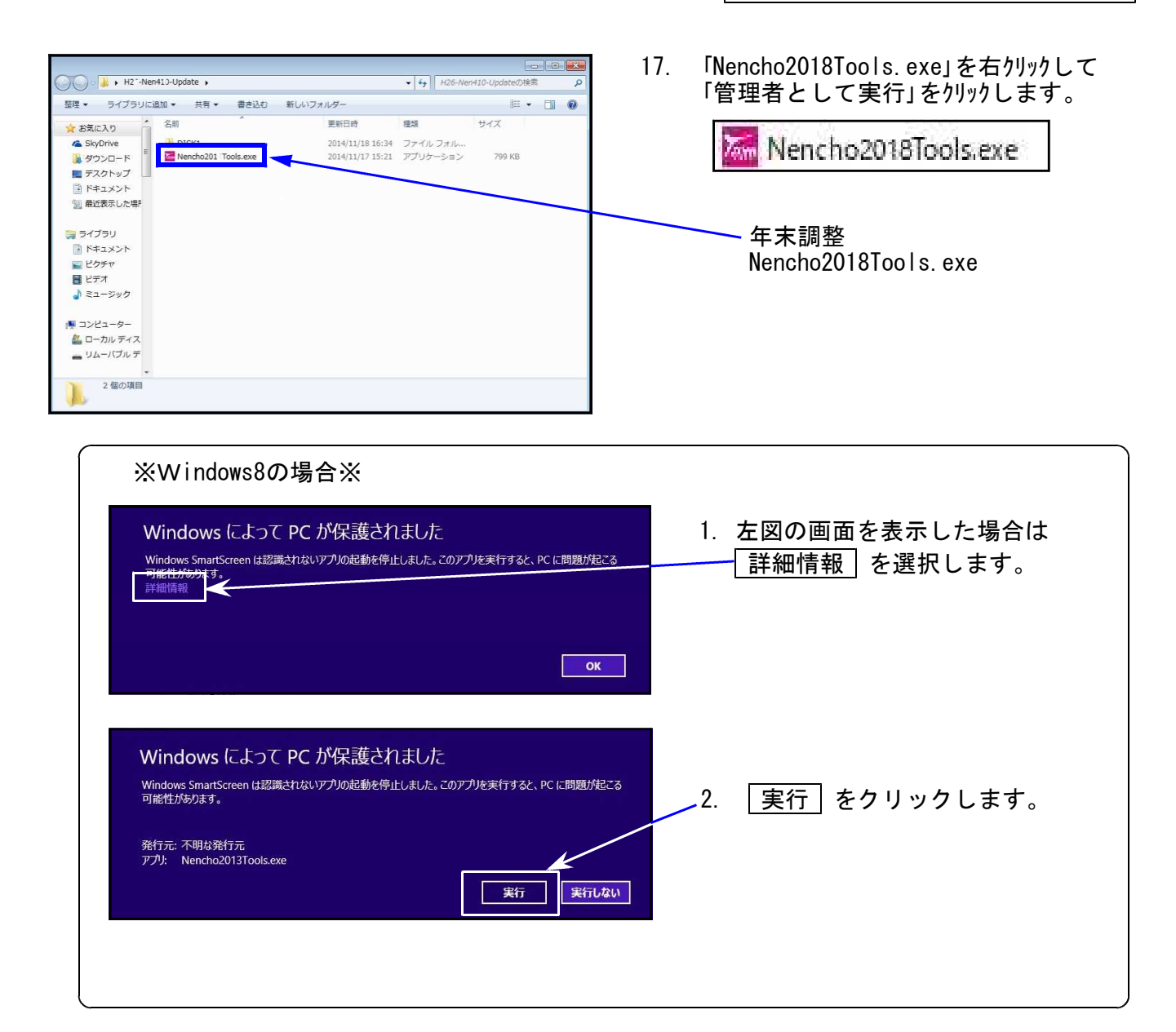

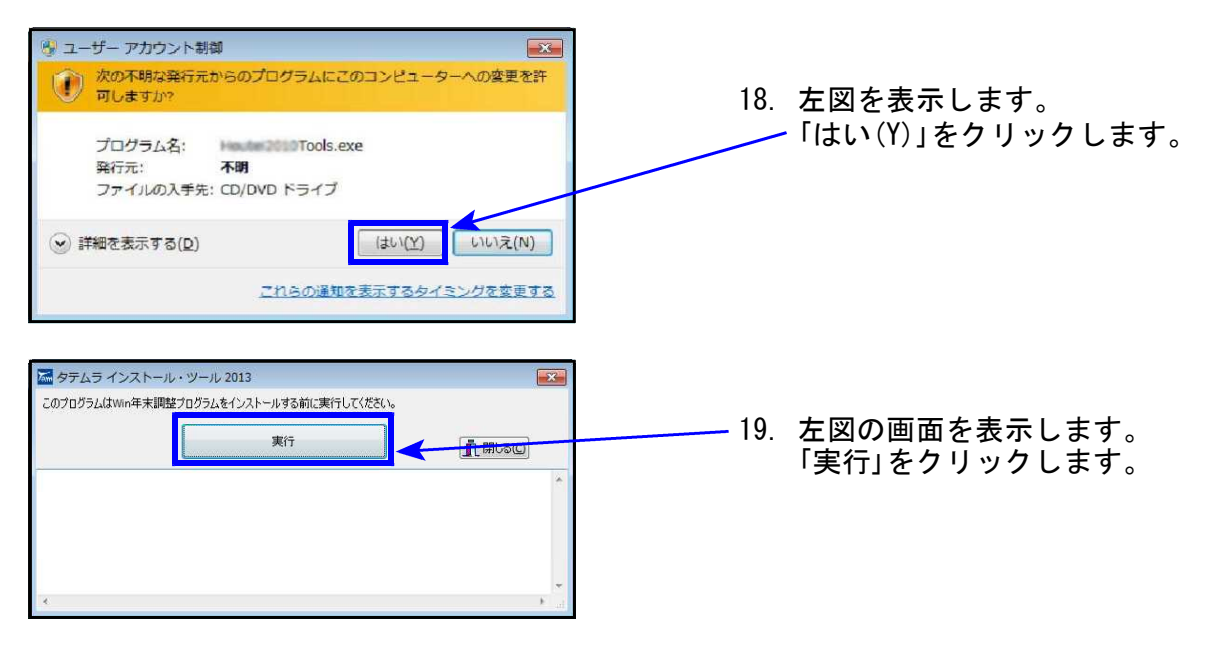

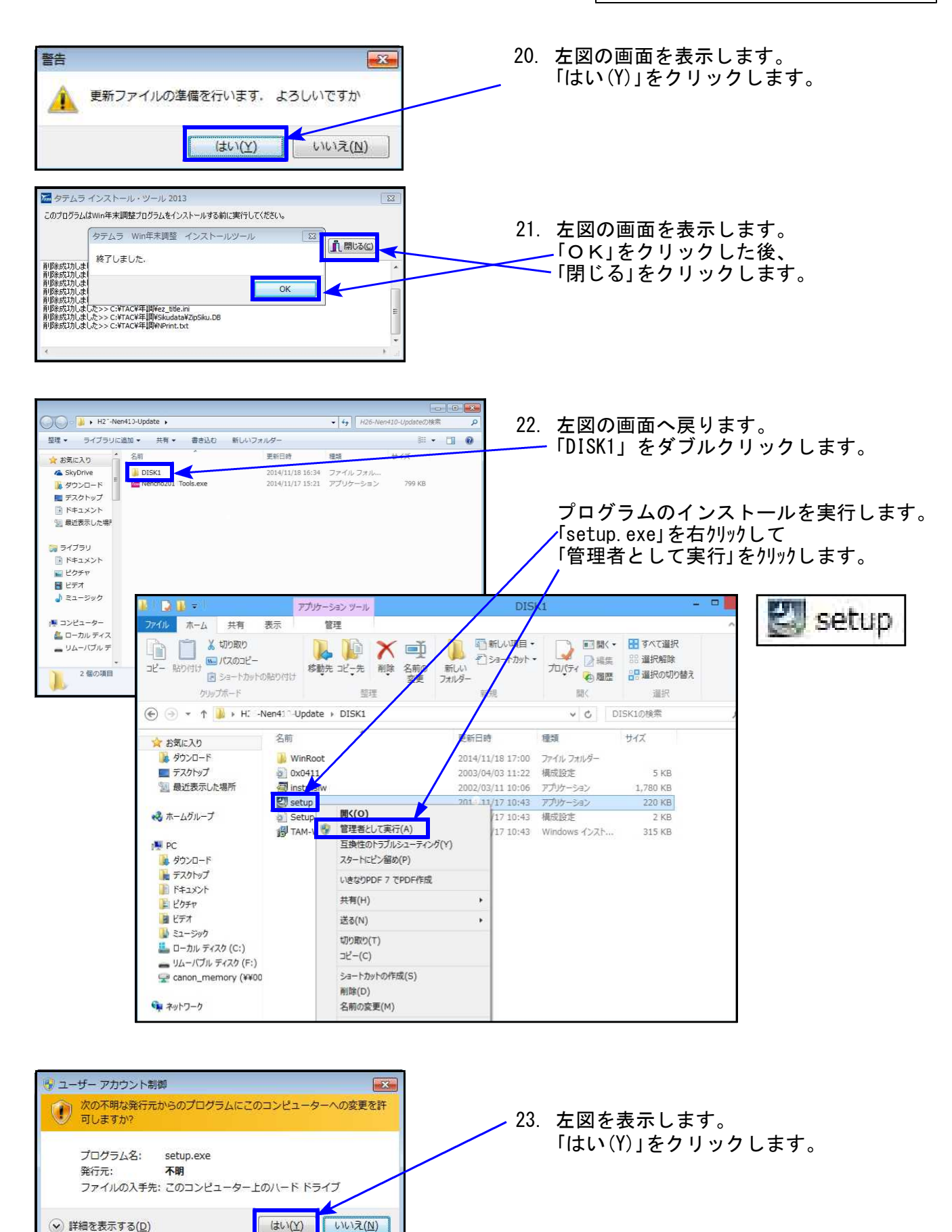

これらの通知を表示するタイミングを変更する

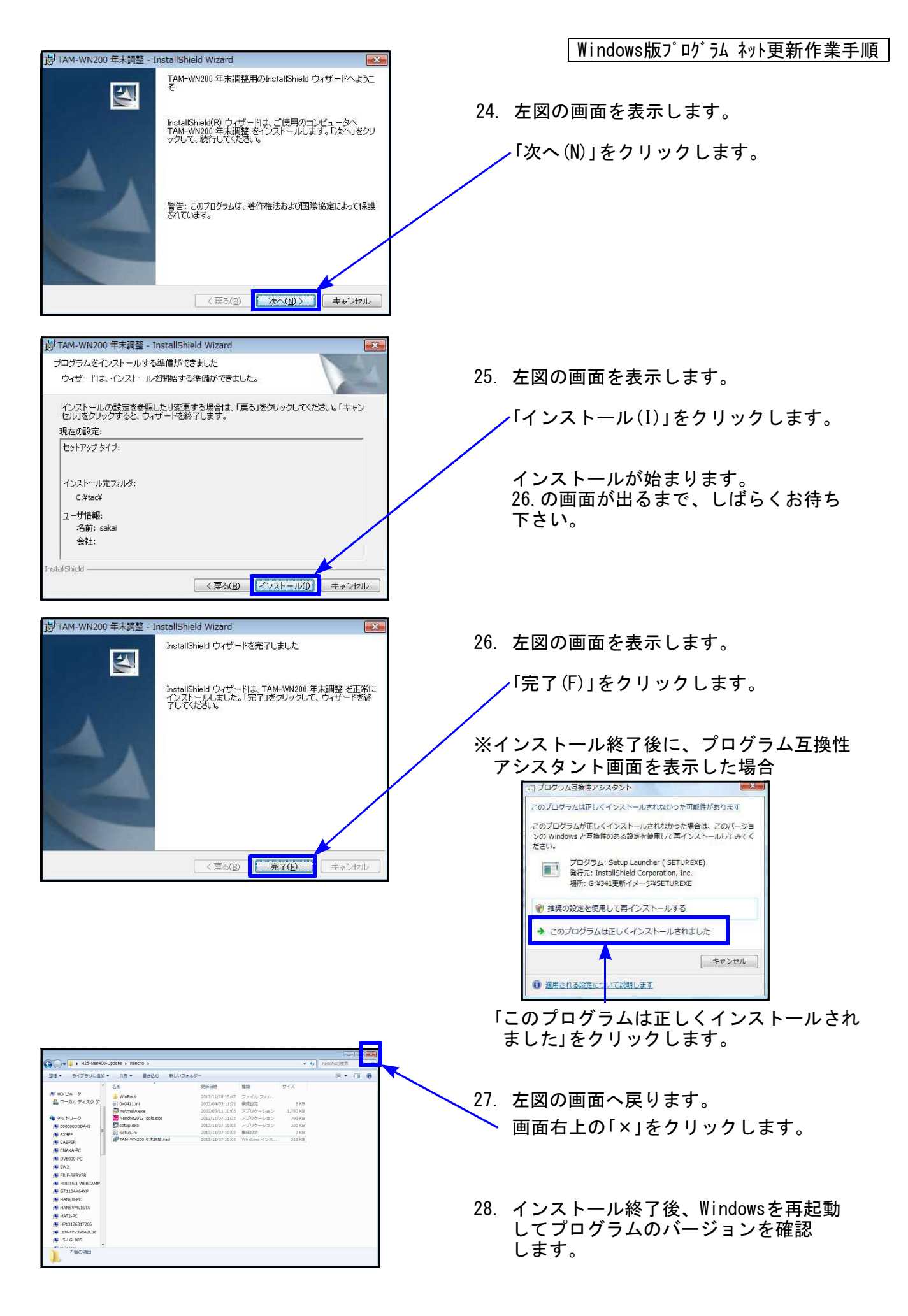

各プログラムのバージョン確認

インストール終了後、Windowsを再起動してプログラムのバージョンを確認します。

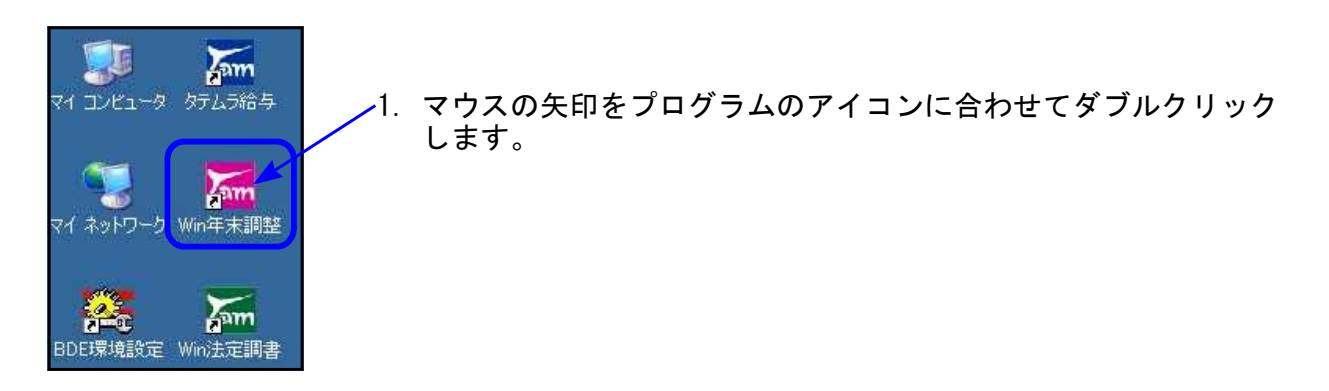

下図の画面を表示します。
 タイトルバーに表示するバージョンを確認して下さい。

| 🚾 平成30年度版 WN-200        | 年末調整 Ver4.50 | 20 | 000 | ×     |
|-------------------------|--------------|----|-----|-------|
| ファイル(E) ヘルプ( <u>H</u> ) |              |    |     |       |
| 平成 30 年度                | F7 新規会社登録    |    | 1   | )0% ~ |
| 会社コード                   |              |    |     |       |

\*更新後のプログラムバージョン\*

年末調整プログラム Ver4.51

| <b>*</b>     | 開く(Q)<br>357/(H検赤ソールで検索(2)<br>Microsoft Security Essentials でスキャンします |   |
|--------------|----------------------------------------------------------------------|---|
|              | 共有(日)<br>以前のパージョンの頃元(火)<br>ライブラリに追加(I)                               | · |
| 25-1894550-0 | 送る( <u>N</u> )<br>切り取り(T)                                            | • |
|              | □ピー(C)<br>シュートガットの作成(S)                                              |   |
| 1            | 削除( <u>D)</u><br>石明の変更( <u>M</u> )                                   |   |

 バージョンが正しく更新されていることを確認したら、 デスクトップ上の 各「H30-〇〇〇-Update.zip」 「H30-〇〇〇-Update」アイコンを右クリックして 「削除(D)」をクリックし削除します。

以上でネット更新作業は終了です。

## 平成30年度年末調整プログラム 再更新内容

18.12

● 個別入力:控除対象外配偶者の指定ができるようになりました。

● 配偶者控除等申告書:合計所得金額の見積額の計算表 他と通算できない所得がマイナスの場合、0としました。

控除対象外配偶者の入力について

- ① 扶養控除等申告書・配偶者控除等申告書での配偶者の入力は不要です。
- ② 個別入力で [F11扶養(配偶者)読]を行った後、[配偶者区分] ボタンを押して、 『□配偶者控除対象外(同一生計を除く)』のチェックボックスをクリックして↓を付けます。

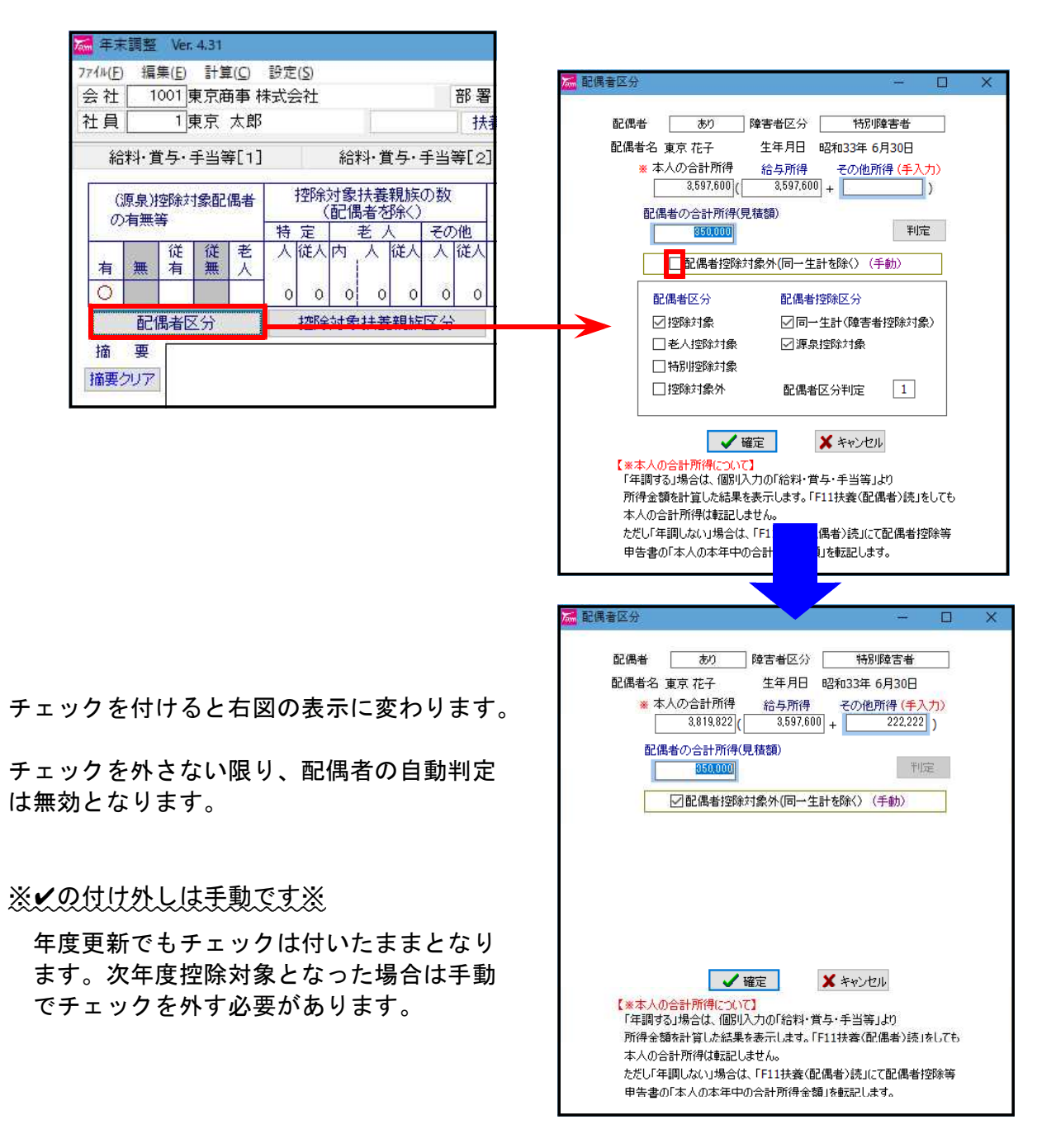

年調しない、の場合は「配偶者判定0」は配偶者控除対象外と同じです。

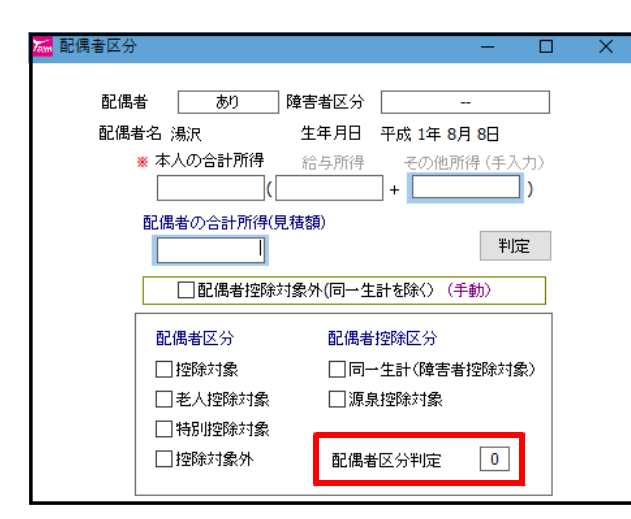

✓を付けても付けなくても 控除対象外の判定となります。

配偶者控除等申告書の見積額計算書について

所得(a)-(b)がマイナスになる場合、他の所得と通算できない所得をO円となるよう機能改善しました。

| 合計所得金額の見積額の計算表 |   |           |         |           |  |
|----------------|---|-----------|---------|-----------|--|
| 本人の合計所得金額(見積額) |   |           |         |           |  |
| 所得の種類          |   | 坝入(a)     | 経費(b)   | 所得(a)-(b) |  |
| 給 与            | 1 | 5,600,000 |         | 3,940,000 |  |
| 事 業            | 0 | 100,000   | 200,000 | -100,000  |  |
| 雑              | 3 | 100,000   | 200,000 | 0         |  |
| 配当             | ۹ | 100,000   | 200,000 | 0         |  |
| 不動產            | 0 | 100,000   | 200,000 | -100,000  |  |
| 退職             | 6 | 100,000   | 200,000 | 0         |  |
| ①~⑥以外          | Ø | 100,000   | 200,000 | -50,000   |  |

他と通算できない

- ∫ 3:雑所得√ 4:配当所得
- 6:退職所得
- L 0. 返 顺 历 侍

について「0」円としました。